# My Democracy – Abstimmung

- 1. Öffne deinen Browser und navigiere zu <u>http://elischa.brg19.at</u>.
- 2. Logge dich mit deinem BRG19 Benutzernamen und Passwort ein.

#### **ELISCHA**

#### Elektronische Lösung für Intelligente SCHul Administration

| Schulkennzahl: | 919046    |
|----------------|-----------|
| Benutzername:  | vrecrafa  |
| Passwort:      | •••••     |
|                | anmelden! |

3. Gehe auf "MyDemocracy"

| ELISCHA 0.7                  |                                                                              |  |  |  |
|------------------------------|------------------------------------------------------------------------------|--|--|--|
| MENÜ                         | Willkommen bei ELISCHA!                                                      |  |  |  |
| Allgemein<br>Logout          | Bitte wählen Sie auf der linken Seite im Menü eine Option.                   |  |  |  |
| SchülerInnen<br>Supplierplan | Aktuelles <ul> <li><u>NEU: MyDemocracy - Anliegen für den SGA</u></li> </ul> |  |  |  |
|                              | ELISCHA Version: 0.7<br>Kontakt: Christian Schöbel, scoe@brg19.at            |  |  |  |

4. Nun auf "SGA am *Termin des SGAs"* 

| ELISCHA 0.7                                        |                                                                                                    |  |  |
|----------------------------------------------------|----------------------------------------------------------------------------------------------------|--|--|
| MENÜ                                               | MyDemocracy                                                                                             |  |  |
| Allgemein<br><u>Loqout</u>                         | Anliegen an den SGA - Hauptmenü                                                                         |  |  |
|                                                    | Liste der aktuellen Abstimmungen:                                                                       |  |  |
| SchülerInnen<br><u>Supplierplan</u><br>MyDemocracy | SGA am UNBEKANNT                                                                                        |  |  |
|                                                    | Liste der vergangenen Abstimmungen:                                                                     |  |  |
|                                                    | • SGA am Do, 25. Sep 2014, 17:00:00                                                                     |  |  |
|                                                    | <ul> <li><u>SGA am Mi, 23. Apr 2014, 17:00:00</u></li> <li>SGA am Do, 09. Jän 2014, 18:00:00</li> </ul> |  |  |
|                                                    |                                                                                                    |  |  |

5. Klicke nun auf "Phase 2: Abstimmung über alle Anliegen"

| ELISCHA 0.7                                                |                                                                                                    |  |  |
|------------------------------------------------------------|----------------------------------------------------------------------------------------------------|--|--|
| MENÜ                                                       | MyDemocracy                                                                                                    |  |  |
| Allgemein                                                  | Zurück zur Übersicht der SGA Termine                                                                                                    |  |  |
| Loquu                                                      | SGA am Mi, 12. Nov 2014, 17:00:00                                                                                                    |  |  |
| SchülerInnen<br>Supplierplan<br>MyDemocracy<br>Stundenplan | <ul> <li>Ab So, 12. Okt 2014, 18:00:00: Phase 1: Liste der Anliegen wird erstellt</li> <li>Ab Di, 04. Nov 2014, 12:00:00: Phase 2: Abstimmung über alle Anliegen</li> <li>Ab Fr, 07. Nov 2014, 20:00:00: Phase 3: Ergebnisse der Abstimmung</li> </ul> |  |  |
| Datenschutz                                                |                                                                                                    |  |  |
|                                                            | Zu den Anliegen MUSS der Autor gespeichert werden, um die Möglichkeit der nachträ                                                                                                    |  |  |
|                                                            | Die Abstimmung selbst ist VÖLLIG ANONYM! Aus der Datenbank kann nicht nach                                                                                                    |  |  |

## 6. Nun wähle bei JEDEM Anliegen JA/EGAL/NEIN aus \*

| EL | ISC | ΉA | 0.7 |
|----|-----|----|-----|
|    |     |    |     |

| MyDemocracy                                                                                                    |                                                                                                    |                                                                                                    |                                                                                                    |                                                                                                    |  |
|----------------------------------------------------------------------------------------------------|----------------------------------------------------------------------------------------------------|----------------------------------------------------------------------------------------------------|----------------------------------------------------------------------------------------------------|----------------------------------------------------------------------------------------------------|--|
| Zurück zur Übersicht                                                                                                    |                                                                                                    |                                                                                                    |                                                                                                    |                                                                                                    |  |
| Abstimmung                                                                                                    |                                                                                                    |                                                                                                    |                                                                                                    |                                                                                                    |  |
| Nun können Sie für jedes Anliegen entscheiden, ob Sie dafür sind, dagegen sind oder ob es Ihnen egal ist.                 |                                                                                                    |                                                                                                    |                                                                                                    |                                                                                                    |  |
| Diese Wahl ist VÖLLIG ANONYM! Es kann aufgrund des Datenbestandes nicht herausgefunden werden, wer welche Auwahl getroffe |                                                                                                    |                                                                                                    |                                                                                                    |                                                                                                    |  |
| Sie MÜSSEN zu jedem Anliegen eine Auswahl treffen!                                                                        |                                                                                                    |                                                                                                    |                                                                                                    |                                                                                                    |  |
| Wahl                                                                                                    |                                                                                                    |                                                                                                    | Anliegen                                                                                                    |                                                                                                    |  |
| ◎ JA                                                                                                    | © EGAL                                                                                                    | © NEIN                                                                                                    | Mehr ausgleich im bilingualen Unterricht (mehr)                                                                                                    |                                                                                                    |  |
| ◯ JA ◯ EGAL ◯ NE                                                                                                    |                                                                                                    | NEIN                                                                                                    | WLAN in der Schule (mehr)                                                                                                    |                                                                                                    |  |
| ◎ JA                                                                                                    | © EGAL                                                                                                    | NEIN                                                                                                    | Neue Dressen für die Fußball-Schülerliga! (mehr)                                                                                                    |                                                                                                    |  |
| ◎ JA                                                                                                    | © EGAL                                                                                                    | NEIN                                                                                                    | Besser durchdachtes System beim Informatikunterricht! (mehr)                                                                                                    |                                                                                                    |  |
| ◎ JA                                                                                                    | © EGAL                                                                                                    | NEIN                                                                                                    | Leisere Schulglocke (mehr)                                                                                                    |                                                                                                    |  |
| ◎ JA                                                                                                    | © EGAL                                                                                                    | NEIN                                                                                                    | Vandalismus eindämmen! Evtl Klo-Zugangssystem                                                                                                    |                                                                                                    |  |
| ◎ JA                                                                                                    | © EGAL                                                                                                    | NEIN                                                                                                    | Es sollen nur natives den englischsprachigen Teil des Unterrichts übernehmen (mehr)                                                                                                    |                                                                                                    |  |
| ◎ JA                                                                                                    | © EGAL                                                                                                    | NEIN                                                                                                    | Handyverbot ab der Oberstufe aufheben!                                                                                                    |                                                                                                    |  |
| ◎ JA                                                                                                    | © EGAL                                                                                                    | NEIN                                                                                                    | Klassenschlüssel wieder ausgeben!!                                                                                                    |                                                                                                    |  |
|                                                                                                    | MyDen<br>Zurück zu<br>Abstim<br>Nun könr<br>Diese Wa<br>Sie MÜS<br>O JA<br>O JA<br>O JA<br>O JA<br>O JA<br>O JA<br>O JA<br>O JA | MyDemocracy<br>Zurück zur Übersicht<br>Abstimmung<br>Nun können Sie für jed<br>Diese Wahl ist VÖLLU<br>Sie MÜSSEN zu jeden<br>GA EGAL<br>JA EGAL<br>JA EGAL<br>JA EGAL<br>JA EGAL<br>JA EGAL<br>JA EGAL<br>JA EGAL<br>JA EGAL<br>JA EGAL | MyDemocracy         Zurück zur Übersicht         Abstimmung         Nun können Sie für jedes Anliegen er         Diese Wahl ist VÖLLIG ANONYM         Sie MÜSSEN zu jedem Anliegen er         Mur können Sie für jedes Anliegen er         Diese Wahl ist VÖLLIG ANONYM         Sie MÜSSEN zu jedem Anliegen er         Mur können Sie für jedes Anliegen er         JA       EGAL         JA       EGAL | WyDemocracy         Zurück zur Übersicht         Abstimmung         Nun können Sie für jedes Anliegen entscheiden, ob Sie dafür sind, dagegen sind oder ob es Ihnen egal ist.         Diese Wahl ist VÖLLIG ANONYM! Es kann aufgrund des Datenbestandes nicht herausgefunden werden, wer welche Auw         Sie MÜSSEN zu jedem Anliegen eine Auswahl treffen!         Vahl       Anliegen         JA       EGAL         NEIN       Mehr ausgleich im bilingualen Unterricht (mehr)         JA       EGAL         JA       EGAL         NEIN       Neue Dressen für die Fußball-Schülerliga! (mehr)         JA       EGAL         JA       EGAL         NEIN       Leisere Schulglocke (mehr)         JA       EGAL         JA       EGAL         NEIN       Leisere Schulglocke (mehr)         JA       EGAL         JA       EGAL         JA       EGAL         NEIN       Leisere Schulglocke (mehr)         JA       EGAL         JA       EGAL         JA       EGAL         NEIN       kaselen nur natives den englischsprachigen Teil des Unterrichts übernehmen (mehr)         JA       EGAL         JA       EGAL <t< th=""></t<> |  |

### 7. Noch speichern und fertig!

|                                                      | ◎ JA                                           | © EGAL | NEIN | Das Handyverbot soll aufgeh |  |  |  |
|------------------------------------------------------|------------------------------------------------|--------|------|-----------------------------|--|--|--|
|                                                      | ACHTUNCI Es kann NUR EINMAL abgestimmt werden! |        |      |                             |  |  |  |
| ACITEINO: Es kalli NOR EnviviAL abgestiminit werden: |                                                |        |      |                             |  |  |  |
| speichern!                                           |                                                |        |      |                             |  |  |  |
|                                                      |                                                |        |      |                             |  |  |  |

\* es muss zu jedem Anliegen abgestimmt werden!